Crésus Facturation

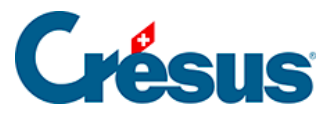

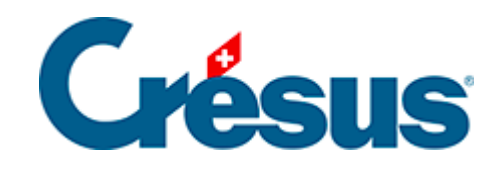

# **Crésus Facturation**

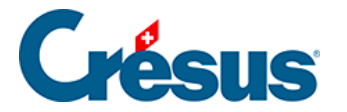

#### 7.4 - La base des créanciers (fournisseurs)

- 7.4.1 Les statistiques de la base des créanciers
- 7.4.2 Le volet latéral de la base des créanciers

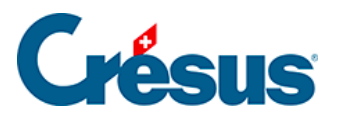

## 7.4 - La base des créanciers (fournisseurs)

Cette section décrit la base des créanciers (fournisseurs).

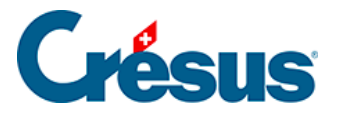

### 7.4.1 - Les statistiques de la base des créanciers

Les statistiques sont lancées en cliquant les boutons *Rapports et états* dans le volet latéral.

| Postes ouverts      |  |
|---------------------|--|
| Toutes les factures |  |
| Echéancier          |  |
| Comparatif annuel   |  |

Les statistiques dans la zone *Base créanciers* concernent l'ensemble des fiches de la base, celles de la zone *Fiche courante* concernent le créancier sélectionné.

Le rapport *Postes ouverts* traite uniquement les factures non acquittées à la date de fin de la période demandée.

Le rapport *Toutes les créances* ressemble aux postes ouverts, mais traite les factures acquittées ou non pour la période demandée.

L'*Échéancier* affiche les montants à recevoir en tenant compte de la date d'échéance. Les montants dus incluent les frais de rappel.

Le *Comparatif annuel* totalise mois par mois les factures émises cette année et compare les montants avec ceux de la même période les 2 années précédentes.

L'option *Propres statistiques* accède à la liste des statistiques développées par vos soins.

Ce manuel ne traite pas du paramétrage des statistiques personnalisées.

En fonction du rapport choisi, différentes options peuvent se présenter :

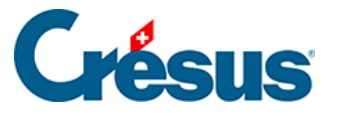

| Postes ouverts pour les créancie                                                                                                    | ers/fournisseurs | × |
|----------------------------------------------------------------------------------------------------|------------------|---|
| Tous les créanciers V                                                                                                    |                  |   |
| Liste des créanciers                                                                                                    | ~                |   |
| Date de fin de la période à traiter                                                                                                    |                  |   |
| 31.12.2013                                                                                                    |                  |   |
| Sous-total                                                                                                    |                  |   |
| Par compte 🗸 🗸                                                                                                    |                  |   |
| ✓ Détailler les écritures<br>Résultat :                                                                                                    |                  |   |
| <ul> <li>Réglages standards : Montrer, exporter</li> <li>Réglages standards : Visualiser avant impression</li> <li>Réglages standards : Imprimer</li> <li>Réglages standards : Montrer, exporter, effetter</li> </ul> |                  |   |
| Réglages personnels : Montrer, exporter, regier     Réglages personnels : Visualiser avant impression     Réglages personnels : Imprimer                                                                              |                  |   |
| Dates détaillées                                                                                                    | OK Annuler       |   |

Si elle est lancée depuis la zone *Base créanciers*, la statistique peut être établie pour tous les créanciers ou les créanciers d'un accès sélectionné par avance.

| Tous les créanciers 🗸 🗸         |  |  |
|---------------------------------|--|--|
| Tous les créanciers             |  |  |
| Selon l'acces Par Nom Référence |  |  |

Le résultat peut être présenté sous forme de liste ou de journal comptable :

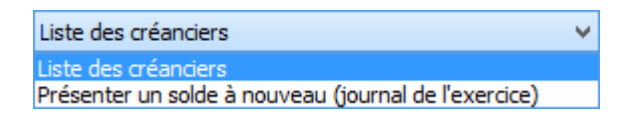

L'option *Liste des créanciers* affiche l'état des factures dès le début de l'exercice jusqu'à la date de fin de la période à traiter :

| Liste des créanciers                | ¥ |
|-------------------------------------|---|
| Date de fin de la période à traiter |   |
| 31.12.2013                          |   |

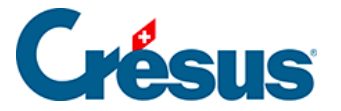

L'option *Présenter un solde à nouveau* présente l'état des factures entre 2 dates, le montant ouvert à la date de début de la période demandée est affiché sous forme de solde à nouveau :

| Présenter un solde à nouveau (journal de l'exercice)    |  | ~ |
|---------------------------------------------------------|--|---|
| Date de début de la période à traiter (solde à nouveau) |  |   |
| 01.01.1990                                              |  |   |
| Date de fin de la période à traiter                     |  |   |
| 31.12.2013                                              |  |   |

Les résultats peuvent être groupés par créancier ou par compte :

| Sous-total        | Sous-total     |  |
|-------------------|----------------|--|
| Par créancier 🗸 🗸 | Par compte 🛛 🗸 |  |

L'option Détailler les écritures montre chacune des factures :

#### ✓ Détailler les écritures

Le bouton *Soldes dus, totaux payés* accède à 2 statistiques qui affichent le total des montants versés aux créanciers, respectivement les soldes dus aux créanciers, pour chacun des trimestres de l'année traitée, ainsi que le cumul à la fin de chacun des trimestres de l'année traitée.

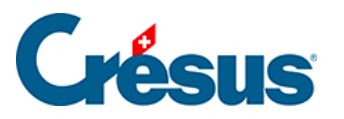

| Etat des soldes dus et totaux payés de                                                                                                    | es créanciers |
|----------------------------------------------------------------------------------------------------|---------------|
| Etablir la statistique<br>Totaux payés pour une année                                                                                                    |               |
| Période à traiter<br>Année 2013 V                                                                                                    |               |
| Tous les créanciers                                                                                                    | -             |
| Résultat<br>Réglages standards : Montrer, exporter<br>Réglages standards : Visualiser avant impression<br>Réglages standards : Imprimer<br>Réglages personnels : Montrer, exporter, régler<br>Réglages personnels : Visualiser avant impression<br>Réglages personnels : Imprimer |               |
|                                                                                                    | OK Annuler    |

Le bouton *Rapports et états* de la zone *Fiche courante* lance les mêmes statistiques que ci-dessus, mais le résultat est limité au créancier sélectionné.

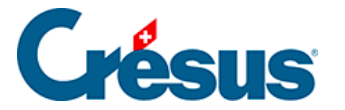

#### 7.4.2 - Le volet latéral de la base des créanciers

Dans la zone Base des créanciers

Si vous avez choisi d'utiliser un dossier lié aux créanciers, cliquez l'icône pour ouvrir le dossier racine (§ ).

Le bouton *Rapports et états* accède aux statistiques liées à l'ensemble des créanciers et fournisseurs.

Le bouton Traiter les fiches cochées accède à la gestion des fiches marquées (§).

Le bouton *Afficher des documents* ou l'icône d'impression associée permettent d'afficher ou imprimer les documents à sélectionner dans la liste. Prenez garde à spécifier si l'impression concerne la fiche courante ou l'ensemble des fiches d'un accès particulier (§ ).

Dans la zone Fiche courante

Cliquez le bouton *Créer un nouveau document* pour créer une nouvelle fiche dans la base des créances pour le créancier sélectionné.

Le bouton *Extraire les documents du créancier* sélectionne tous les documents de la base des créances liés au créancier sélectionné.

Si vous avez choisi d'utiliser un dossier lié à chaque créancier, cliquez l'icône pour ouvrir le dossier du créancier sélectionné (§ ).

Le bouton Préparer un paiement propose ce dialogue de saisie décrit au § :

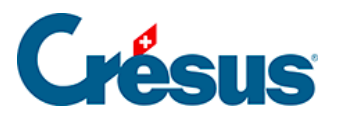

| Préparer un paiement pour Créancier sans commande, Arman 💌                                                                                                   |                                  |            |  |
|----------------------------------------------------------------------------------------------------|----------------------------------|------------|--|
| Montant à payer<br>125                                                                                                    | Date de la facture<br>09.06.2013 |            |  |
| Date prévue pour le paiement :<br><ul> <li>Appliquer le délai habituel</li> <li>Saisir la date ultérieurement</li> <li>Saisir une date spécifique</li> </ul> |                                  |            |  |
| Dates détaillées                                                                                                    |                                  | OK Annuler |  |